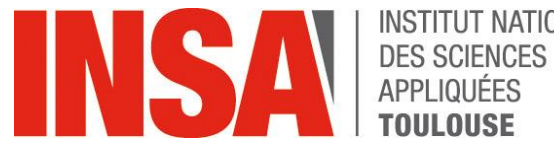

# **INSTITUT NATIONAL**

# **USER GUIDE**

# **RE**-Registration **ENGINEERING CURSUS**

http://preinscription.insa-toulouse.fr/

oriandre

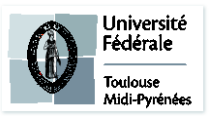

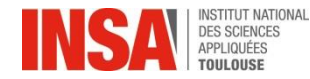

- You must connect with your INSA login and password
- To change the language from French to English you must select the English flag

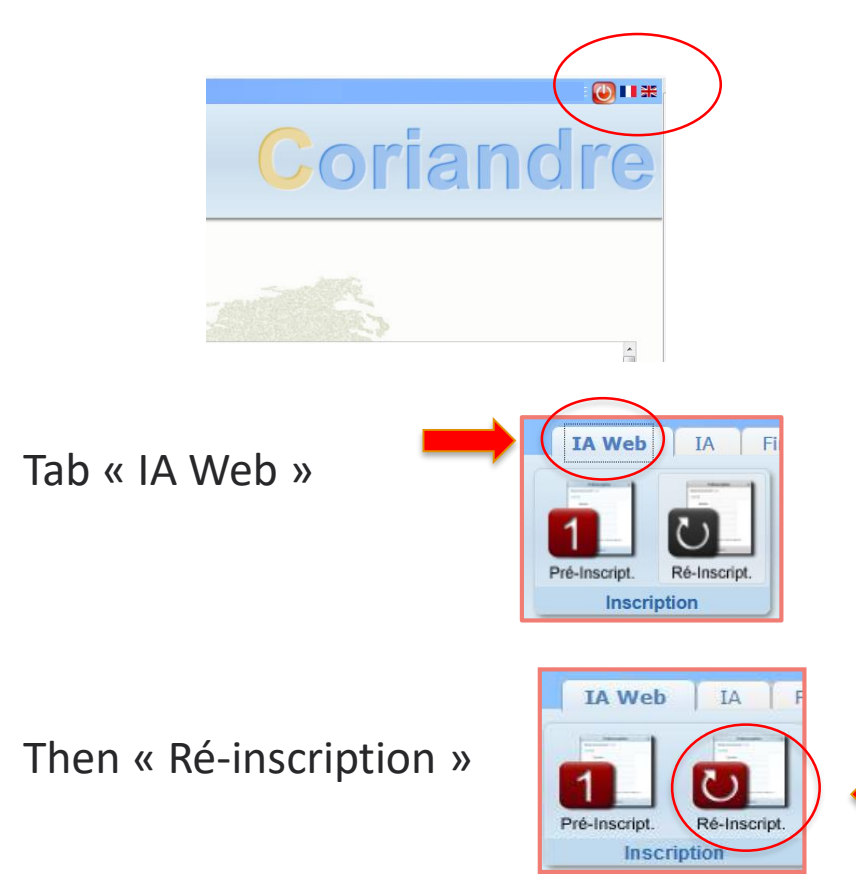

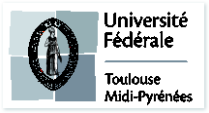

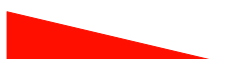

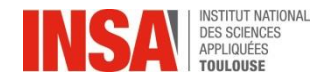

# **General Informations**

|                 | NOV.           |                        | Dossier Ré-                           | inscription                                          | 2020              |                       | OLC I |
|-----------------|----------------|------------------------|---------------------------------------|------------------------------------------------------|-------------------|-----------------------|-------|
|                 |                | Attention, pour valide | r votre pré-inscription, le<br>* Chan | e <mark>dossier doit être</mark><br>1ps obligatoires | e imprimé (Menu R | apport Inscription)   | A. C. |
| Info. Générales | Titres d'Accès | Formations Envisagées  | Cursus de l'Etudiant                  | Situ. Sociale                                        | Pièces Jointes    | Renseignements Divers |       |

Les informations annotées par une \* sont obligatoires

A first page is displaying with your personal informations:

- Verify all the datas and modify them if necessary toutes les données et modifiez-les si nécessaire.
- CVEC Certificate N° MANDATORY (you must obtain the N° BEFORE entering CORIANDRE) unless joint-

agreement and you are paying tuition at the other institution
 In <u>Autres prénoms : SEPARATE BY A COMMA</u> JEROMINE, LEA

|               | Adresse etudiant                        | t     |
|---------------|-----------------------------------------|-------|
| Adresse *     | 90 route de Narbonne                    | ?     |
| Complément    | Résidence Artémisia, appt 32, 1er étage | ?     |
| Code postal * | 31400 🔹 了 Boîte pos                     | stale |
| Ville *       | TOULOUSE                                | ?     |
| Pays *        | FRANCE                                  | - 📝   |

# Be careful in the order of your mailing address : First : the N° and name of your street, avenue

Next : residence name, appt N°, floor

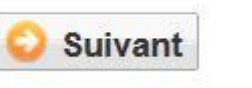

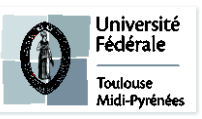

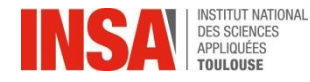

# **General Informations**

Personal address

**Adresses Personnelles** 

Memo of appartment buildings in the INSA (R1 to R8) and around the campus

| R1        | 7-9 Allée des Sciences Appliquées |
|-----------|-----------------------------------|
| R2        | 10 Allée des Sciences Appliquées  |
| R3        | 8 Allée des Sciences Appliquées   |
| R4        | 4 Allée des Sciences Appliquées   |
| R5        | 141 Avenue de Rangueil            |
| R6        | 141 Avenue de Rangueil            |
| R7        | 6 Allée des Sciences Appliquées   |
| R8        | 147 Avenue du Colonel Roche       |
| TRIPODE B | 118 Route de Narbonne             |
| TRIPODE C | 118 Route de Narbonne             |

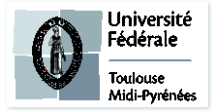

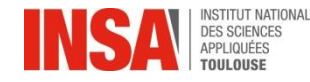

ADMINISTRATIVE RE-REGISTRATION

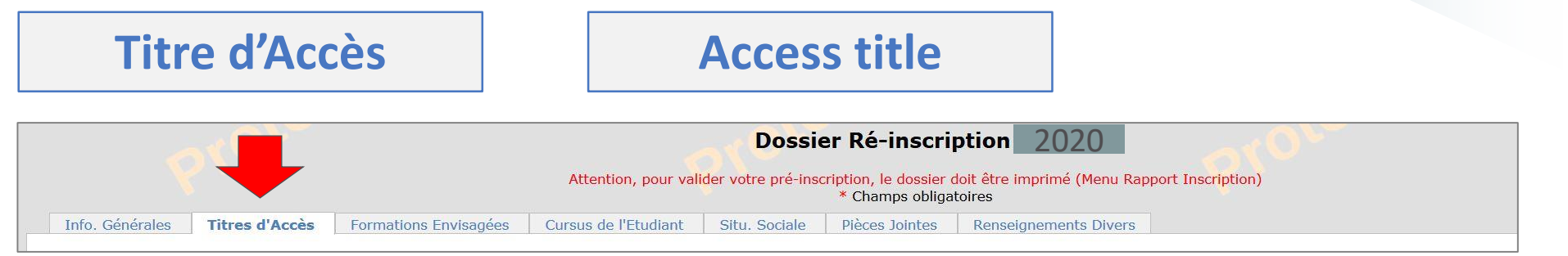

#### Nothing to do on this page

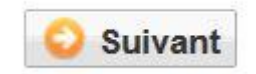

**Proposed courses** Formations Envisagées

|                     |                   |                       | Attention, pour va   | Dossie        | ription, le dossier o<br>* Champs obliga | ption 202<br>doit être imprimé (<br>toires | 20<br>Menu Rappo | ort Inscription) |
|---------------------|-------------------|-----------------------|----------------------|---------------|------------------------------------------|--------------------------------------------|------------------|------------------|
| Info. Général       | es Titres d'Accès | Formations Envisagées | Cursus de l'Etudiant | Situ. Sociale | Pièces Jointes                           | Renseignemen                               | ts Divers        |                  |
| Typ.<br>Inscription |                   | Diplômes souhaités    |                      | Parc          | ours                                     | Grade                                      | Niveau           | Parcours         |
| -iltrer             | Filtrer           |                       |                      | Filtrer       |                                          | Filtrer                                    | Filtrer          | Filtrer          |
|                     |                   |                       |                      | 🔾 Ajou        | ter 🥖 Modifier                           | Supprimer                                  |                  |                  |
|                     |                   |                       |                      |               | /                                        |                                            |                  |                  |

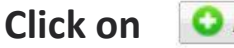

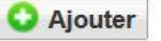

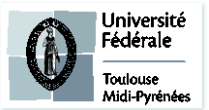

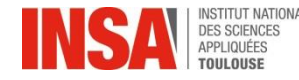

#### ADMINISTRATIVE RE-REGISTRATION

## Proposed courses

## **Formations Envisagées**

| Diplôme            | Rechercher un diplôme | v ?                  | Grade *    |                                                       |   |
|--------------------|-----------------------|----------------------|------------|-------------------------------------------------------|---|
| Type inscription * | - 🔹 📝                 | Régime d'inscription | Niveau - V | Etudiant en échange<br>international<br>Cycle aménagé | - |
|                    |                       | C Enregistrer        | 2 Annuler  |                                                       |   |

- In **Diplôme** select : « **DOC**» Choose your speciality, which is mentionned on your application
- The case parcours type is displaying below: do the same thing

| Diplôme    | THGCOLI - DOCTORAT DE GENIE CIVIL *                                             | *  |
|------------|---------------------------------------------------------------------------------|----|
| burs the   |                                                                                 | *  |
| cription * | THAUINO - DOCTORAT DE AUTOMATIQUE ET INFORMATIQUE                               |    |
|            | THE THE THE THE THE THE THE THE THE THE                                         |    |
| iscription | THCMS00 - <u>DOC</u> TORAT DE CHIMIE MACROMOLECULAIRE ET<br>SUPRAMOLECULAIRE    |    |
|            | THCOC00 - <u>DOC</u> TORAT DE CHIMIE ORGANOMETALLIQUE ET<br>DE COORDINATION     |    |
|            | THCSGE0 - <u>DOC</u> TORAT DE COMPOSANTS ET SYSTEMES DE<br>GESTION DE L'ENERGIE |    |
|            |                                                                                 | Ψ. |

In Niveau select your year (here it will be 1)

| Parcours type    | TH.GC_51 - DOCTORAT DE GENIE CIVIL | - |
|------------------|------------------------------------|---|
|                  | Sélectionner une spécialité        |   |
| pe inscription * | TH.GC_51 - DOCTORAT DE GENIE CIVIL | I |
|                  |                                    |   |

- In Type d'inscription : select PRINCIPALE
- In : Régime d'inscription select : « Formation initiale hors apprentissage »

| Niveau    | ANNEE 🔽 📝  |          |  |
|-----------|------------|----------|--|
|           |            |          |  |
| FORMATION | ANNEE 1 du | Doctorat |  |
|           | ANNEE 2 DU | DOCTORAT |  |
|           | ANNEE 3 D  | DOCTORAT |  |
|           | $\smile$   |          |  |

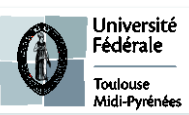

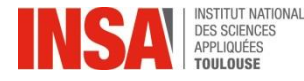

### **ADMINISTRATIVE RE-REGISTATION**

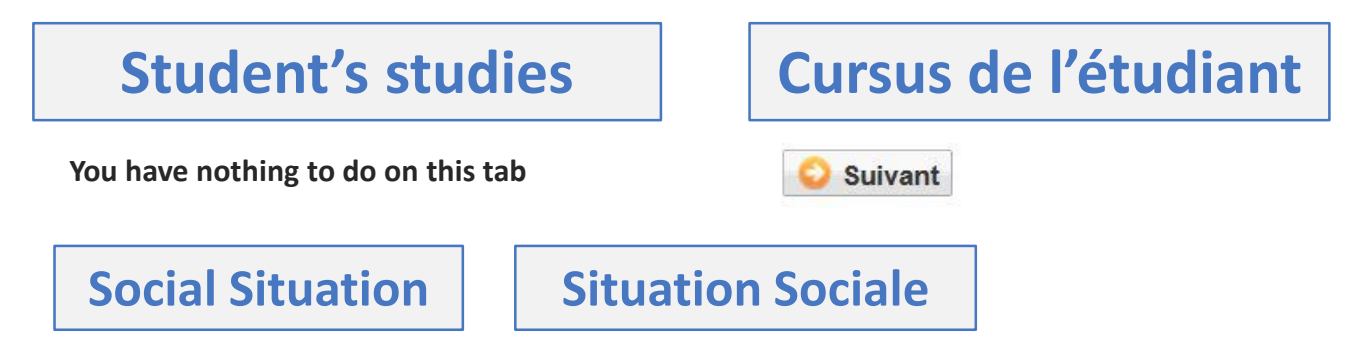

- Origin of financial resources : you must choose in drop down menu.
- Name / PCS / Parents Profession : Parents, student's guardien
- Liability insurance : pay attention to validity dates
- Scholarship : to be complete IN THE ONLY CASE that you get the scholarship Campus France

| lourse                                                                         |                              |                  |                           |  |  |
|--------------------------------------------------------------------------------|------------------------------|------------------|---------------------------|--|--|
| 0                                                                              | 1 🗸 de 1 📀 🔘                 | 15 lignes / page |                           |  |  |
| Organismes (CROUS, Ministère, Conseil Départemental,<br>Conseil Régional, etc) | Nº d'Allocataire             | Echelon          | Formation                 |  |  |
| Filtrer                                                                        | Filtrer                      | Filtrer          |                           |  |  |
|                                                                                | Ajouter / Modifier Supprimer |                  |                           |  |  |
| (justificatif à fournir)                                                       |                              |                  |                           |  |  |
| Vérification de la bourse CNOUS                                                |                              |                  |                           |  |  |
| S Ajouter                                                                      | S s                          | uivant           | Toulouse<br>Midi-Pyrénées |  |  |

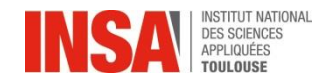

### **ADMINISTRATIVE PRE-REGISTRATION**

# **Social Situation**

|                  |                         | Création bourse       |
|------------------|-------------------------|-----------------------|
| Organisme *      | -                       | Campus France         |
| Formation        | -                       | <ul> <li>?</li> </ul> |
| Nº Allocataire * | 2500103468v             | ?                     |
| Echelon *        | Sélectionner un échelon | <ul> <li>?</li> </ul> |
|                  |                         | Enregistrer S Annuler |

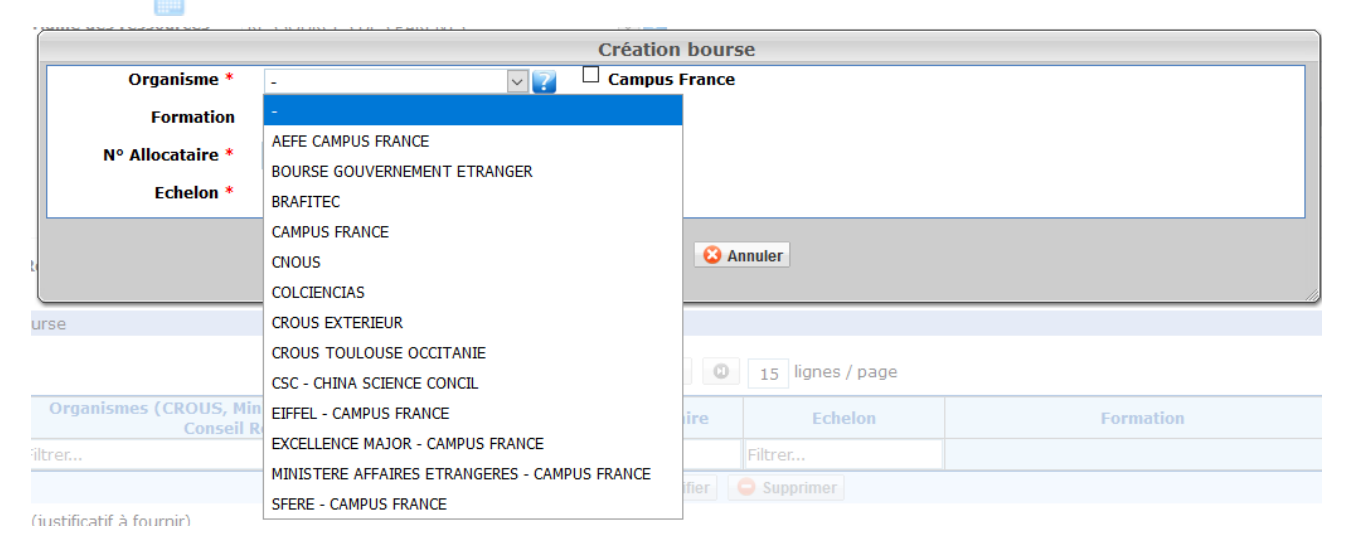

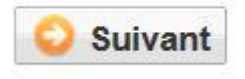

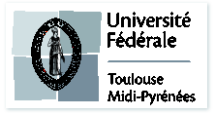

**Social Situation** 

## **Situation Sociale**

Social security is free in France European students are covered by their own country, You must have a european card before arriving For non european students you must register, for futher informations : <u>https://www.etudiant.gouv.fr/en/social-security-your-medical-</u> <u>expenditure-coverage-217</u>

https://etudiant-etranger.ameli.fr/#/

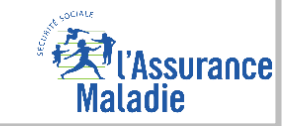

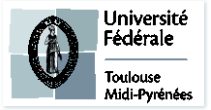

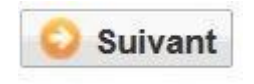

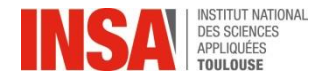

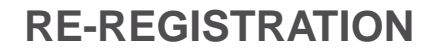

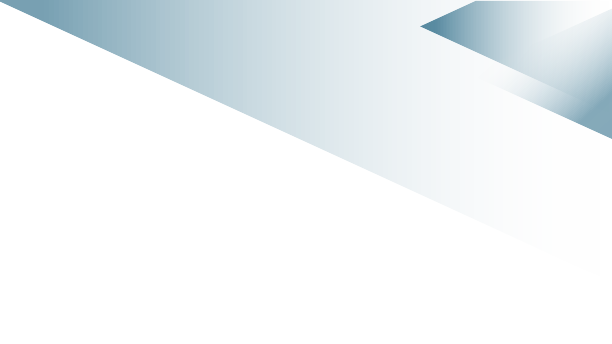

## Attachments

## **Pièces jointes**

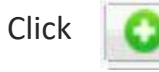

on requested documents, you are concerned only by :

- ✓ C.V.E.C certificate
- « Responsabilité civile » individual insurance covering material damage and personal injury for the whole 2023/2024
   academic year including internships (when your contract is renewed during the year, please send the new certificate to the
   following email address: scolar@insa-toulouse.fr)
- $\checkmark$  Last financial certificate for the thesis (contract or attestation)
- ✓ Visa: only for foreign students coming from outside Europe

DO NOT definitely validate your inscription if an attachment is missing ; so as to later you could add it the site ALL REQUESTED DOCUMENTS ARE MANDATORY

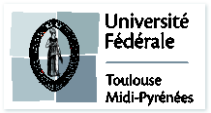

Various information

## **Renseignements divers**

• A person to contact in case of an emergency : NECESSARY. If you do not have a reliable person in France, you must indicate a contact of a parent or legal guardian abroad.

#### • Must mark ALL THE boxes

The following documents are avaible on the INSA website with the attachments files

- Vu le réglement des études \*
- Vu l'information RGDP et droit à l'image \*
  - Vu le règlement intérieur \*
  - Vu la Charte informatique \*
- Option publication annuaire établissement \*

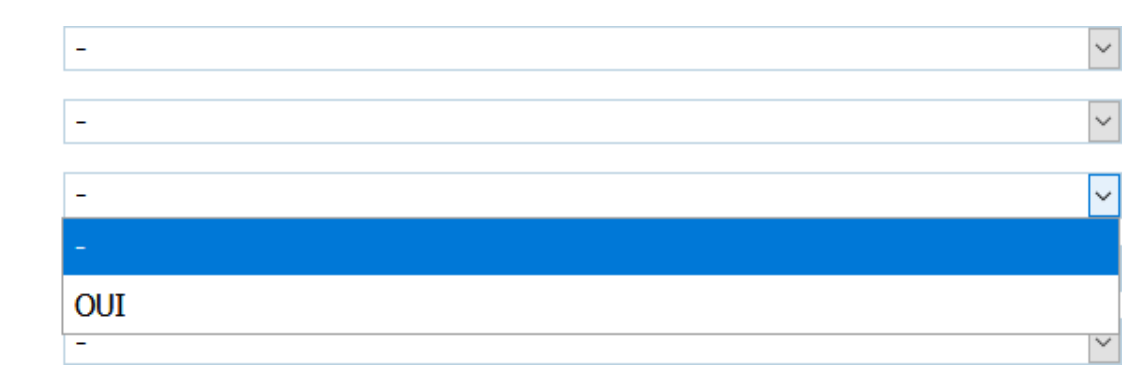

If any documents are MISSING, **DO NOT** validate definitevely you registration, so you and log in again to drop the missing attachments.

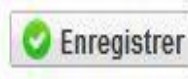

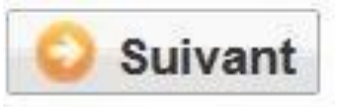

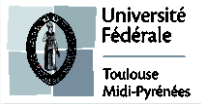

To finalize you registration

• **MUST** click on this button, to finalize the pre-registration

Solution Instruction

YOU HAVE NOTHING TO PRINT

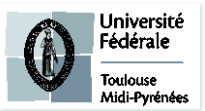

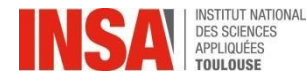

# And what else?

- ✓ The Admissions Office will check every pre-registration as well as every file attached to it. (This procedure can take several days or weeks, no need to send an email if you do not receive an answer immediately)
- ✓ Payment : when your pre-registration is validated, you will receive access to the online payment. (you can pay online, all at once or in three installments)
- When your registration is validated by the Admissions Office and after payment: you will have access to your 2023-2024 school certificate.(after your payment, there's about a twenty minutes wait before you can see this document displayed on the website)

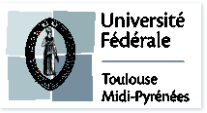

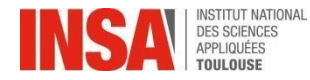

## And what else?

If this message is displayed at the end of the pre-registration after validation:

Or if the bill doesn't match with your situation, **it is not necessary** to contact us, the Office will deal with it in order to regularize it.

## O Erreur

п×

Une erreur est survenue lors du calcul du montant total restant à payer: Impossible de déterminer le montant de l'article 'INSA TOULOUSE - Ingénieur' car aucun type de tarif de formation n'est renseigné alors que la formation est soumise aux tarifs différenciés.

In order to have access to your school certificate :

- click on the tab « Rapport d'inscription »
- And click on this button:

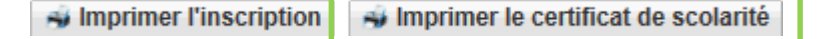

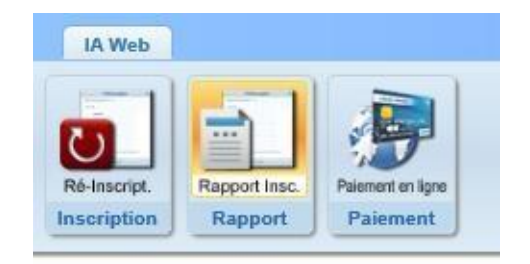

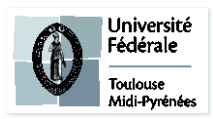

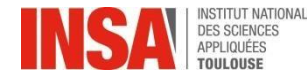

## And what else?

If you encounter any problem: Feel free to email us at preinscription@insa-toulouse.fr

Education Service will be closed from the 28th of July to 22nd of August 2023 included. Please do not send e-mails during that time, we will be unable to answer.

### **INFO TARIFS**

\*Tarifs pour l'année universitaire 2023-2024 :

Droits de scolarité doctorat

380€

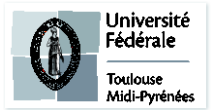